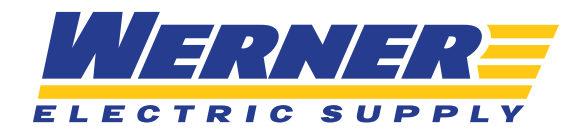

# **QUICK ORDER**

#### **STEP ONE**

Once you login to your account, you will see "Quick Order" in the upper right-hand corner. If you hover over "Quick Order," you will see an overlay pop-up that allows you to quickly type in a part number or keyword to find a product. You can enter manufacturer part numbers, customer part numbers, Werner part numbers, or general search terms. If you enter a search term, give it a second to populate. You will be given a handful of results based on what you searched, and you can then select the correct one.

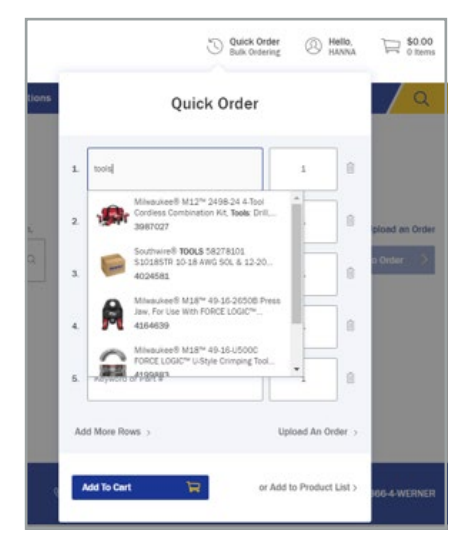

#### **STEP TWO**

Once you have all the parts added that you need, you can either add them all directly to your cart, or add them to a product list. For detailed instructions on product lists, please view <u>Website Guide:</u> <u>Creating & Utilizing Product Lists</u>.

| 1  | Milwaukee® M12 <sup>te</sup> 2498-24 4-Tool Cordless | 1         | 8     |
|----|------------------------------------------------------|-----------|-------|
| 2  | RACO® 1245 Grounding Bonding Locknut, 1              | 1         | 8     |
| 3. | 4562                                                 | 1         | 8     |
| 4. | 1124522                                              | 1         | 8     |
| 5  | Keyword or Part #                                    | 1         | 8     |
| Ac | Id More Rows >                                       | Upload An | Order |

#### **STEP THREE**

If you would like to add more than 5 products at a time, click "Add More Rows >" at the bottom of the overlay

| 5.    | Keyword or Part # | 1                 |
|-------|-------------------|-------------------|
|       | 2015              |                   |
| Add I | More Rows >       | Upload An Order > |

**NOTE:** Quick Order can also be accessed by clicking (instead of hovering) on "Quick Order" in the top right corner. That will bring you to the Quick Order page, where you will have the same capabilities, but you will only be able to search one product at a time.

| uick Order                                            |                                      |  |           |
|-------------------------------------------------------|--------------------------------------|--|-----------|
|                                                       |                                      |  |           |
|                                                       |                                      |  |           |
| dd an llem to your quick order form, search by keywor | d or item # then click on the item.  |  | Upload an |
| Id an item to your quick order form, search by keywor | rd or item # then click on the item. |  | Upload an |

As you search for items and click the "Add to Order" button on the screen, the items will accumulate below. Once you have all of the items that you need, you will again be able to add them all to your cart or add them to a product list.

| < Home < Qu      | ick Order                                                             |                                                                                                 |                |                             |                   |
|------------------|-----------------------------------------------------------------------|-------------------------------------------------------------------------------------------------|----------------|-----------------------------|-------------------|
| Quick            | Order                                                                 |                                                                                                 |                |                             |                   |
| To add an item i | to your quick order form, search by k                                 | eyword or item # then click on the item.                                                        |                |                             | Upload an Order   |
| Enter keyword    | or item #                                                             | Q                                                                                               | QTY            | U/M~                        | Add to Order      |
| Order Lin        | nes                                                                   |                                                                                                 |                |                             |                   |
|                  |                                                                       |                                                                                                 |                | Add All to Cart & Check Out | Add All to List > |
| Nem Description  |                                                                       |                                                                                                 | QTY            | Price/Unit                  | Total             |
|                  | Milwaukee® M12 <sup>™</sup> 2498-24<br>Impact Driver, Reciprocating S | 4-Tool Cordless Combination Kit, Tools: Drill,<br>aw, 12 VDC, 1.5 Ah Lithium-Ion, Keyless Blade | 1              | \$9.99/EA                   | \$9.99 🗊          |
| 1 and 1          | Mfr Part #: 2498-24<br>Werner Part #: 3987027                         | Out of Stock<br>  Est. Available: 2-5 Days                                                      | + Product List |                             |                   |
|                  |                                                                       |                                                                                                 |                |                             | Total: \$9.99     |

# **BULK ORDERING**

# **STEP ONE**

Bulk ordering, or a bill of materials upload, can be accessed by hovering over "Quick Order" in the top right corner, and clicking "Upload An Order >" at the bottom of the overlay pop-up

|    | Quic              | k Order   |       |
|----|-------------------|-----------|-------|
| 1. | Keyword or Part # | 1         | 0     |
| 2. | Keyword or Part # | 1         | 8     |
| 3. | Keyword or Part # | 1         | 1     |
| 4. | Keyword or Part # | 1         | 8     |
| Ad | d More Rows >     | Upload An | Order |

### **STEP TWO**

You will then be brought to a page titled "Order Upload." First, you will need to start with the Order Upload Template

| Order Upload                                                    |                                             |                                                                                                    |
|-----------------------------------------------------------------|---------------------------------------------|----------------------------------------------------------------------------------------------------|
| Upload an Excel (.xis or .xisx) or CSV (Comma-Separate<br>cart. | d Values) file to quickly add items to your | Instructions                                                                                                    |
| Upload File                                                     |                                             | Create a spreadsheet (or start with ou order opioau template with the following:     First column - add item #s or customer part #s.                                                      |
| No file selected.                                               | ۰                                           | <ul> <li>Second column - add quantities (optional).</li> <li>Third column - add unit of measure (optional).</li> <li>Column headings can be added in the first row (optional).</li> </ul> |
| First row is column headings                                    |                                             | Save the file in XLS, XLSX or CSV format.     Select the file to upload and click Upload Order.     Dealer is a file and and click Upload Order.                                          |
|                                                                 | Upload Order 🔰                              | 5. There is a me maximum of 500 rows.                                                                                                    |

## **STEP THREE**

Fill out the template with the items you need. You may enter part numbers in the first column (manufacturer, Werner or customer part numbers) and quantities in the second column (this is optional – should you leave it blank, it will just default to 1). The maximum number of items you can add at a time is 500.

| File Hom    | e Insert            | Page Layo      | ut Formu     | las Data | a Reviev   | v View Help       | PDF-)     |
|-------------|---------------------|----------------|--------------|----------|------------|-------------------|-----------|
|             | Calibri             | ~ 11           | • A* A*      | = = =    | &~ _ ₹     | Wrap Text         | Custom    |
| Paste 🗳     | B <i>I</i> <u>∪</u> | -   🖽 -   🖉    | ~ <u>A</u> ~ | = = =    | = = E      | Merge & Center 👻  | \$ ~ '    |
| Clipboard 🕼 |                     | Font           | 15           |          | Alignmen   | nt f              | 5 I       |
| E11 ·       | • I ×               | √ <i>f</i> x   |              |          |            |                   |           |
|             |                     | A              |              | 1 3      | в          | с                 |           |
| Part Numbe  | ers (Werner         | , Manufacturer | , Customer)  | Quantity | (Optional) | Unit of Measure ( | Optional) |
| 2002        |                     |                |              |          | 5          | EA                |           |
|             |                     |                |              |          |            |                   |           |
|             |                     |                |              |          |            |                   |           |
|             |                     |                |              |          |            |                   |           |
|             |                     |                |              |          |            |                   |           |
|             |                     |                |              |          |            |                   |           |
| 1           |                     |                |              |          |            |                   |           |
| 2           |                     |                |              |          |            |                   |           |
| 3           |                     |                |              |          |            |                   |           |
| 4           |                     |                |              |          |            |                   |           |

#### **STEP FOUR**

Once you have this filled out, save it to your computer. Then click "Upload File."

| Order Upload                                                                                            |                                                                                                    |
|----------------------------------------------------------------------------------------------------|----------------------------------------------------------------------------------------------------|
| Jpload an Excel (.xls or .xlsx) or CSV (Comma-Separated Values) file to quickly add items to your .art. | Instructions  Create a spreadsheet (or start with our Order Upload Template with the following: First column - add item #s or customer part #s.                                                                                                    |
| No file selected.                                                                                       | <ul> <li>Second column - add quantities (optional).</li> <li>Third column - add unit of measure (optional).</li> <li>Column headings can be added in the first row (optional).</li> <li>Save the file in XLS, XLSX or CSV format.</li> <li>Select the file to upload and click Upload Order.</li> <li>There is a file maximum of 500 rows.</li> </ul> |

#### **STEP FIVE**

Once the file is uploaded, click the "Upload Order" button. Please make sure to check the "First row is column headings box" before hitting "Upload Order."

| Upload File                  |                |
|------------------------------|----------------|
| OrderUploadTemplate (5).xlsx | ٥              |
| First row is column headings |                |
|                              | Upload Order > |

#### **STEP SIX**

Once the file is loaded, the items will be added right to your cart and you will be able to go to your shopping cart to view them and ensure that all of the correct parts were added

| Order Upload                                         |                                                        |                                                                                                    |
|------------------------------------------------------|--------------------------------------------------------|----------------------------------------------------------------------------------------------------|
| Upload an Excel (.xis or .xisx) or CSV (Com<br>cart. | na-Separated Values) file to quickly add items to your | Instructions                                                                                                    |
| Upload File                                          |                                                        | Create a spreadsheet (or start with our Order Uploed Template with the following:     First column - add item #s or customer part #s.     Second column - add item #s continent |
| OrderUploadTemplate (5).xlsx                         |                                                        | ptiona().                                                                                                    |
| First row is column headings                         | 3 items uploaded.                                      |                                                                                                    |
|                                                      | Continue to Cart                                       | >                                                                                                    |
|                                                      |                                                        |                                                                                                    |

**NOTE:** If you were to have a part number in your spreadsheet that did not match a product on the website, you will be given an error message letting you know which part numbers were not found. You can either cancel the entire upload altogether, or "Continue to Cart" where all of the parts that matched will be in your cart.

| Row # | Item #    | QTY | U/M | Reason             |  |
|-------|-----------|-----|-----|--------------------|--|
| 2     | test test |     | EA  | Product not found. |  |